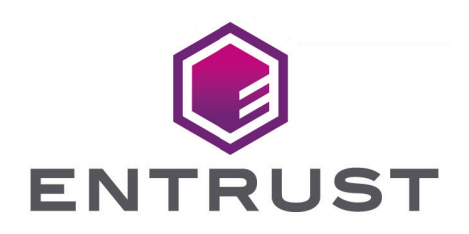

# Microsoft Double Key Encryption and Entrust KeyControl

Integration Guide

Member of Microsoft Intelligent Security Association

Microsoft Security

© 2025 Entrust Corporation. All rights reserved.

# Table of Contents

| 1. Introduction                                                          | 1  |
|--------------------------------------------------------------------------|----|
| 1.1. Product configuration                                               | 1  |
| 1.2. Features tested.                                                    | 1  |
| 1.3. Requirements                                                        | 1  |
| 2. Deploy Entrust KeyControl                                             |    |
| 2.1. Deploy an Entrust KeyControl cluster                                | 3  |
| 2.2. Install certificate authority (CA) certificate.                     | 4  |
| 2.3. Create a Cloud Key Management Vault in Entrust KeyControl           | 4  |
| 3. Deploy a Microsoft 365 client computer                                | 6  |
| 3.1. Create a Microsoft 365 client computer                              | 6  |
| 3.2. Install the root CA certificate                                     | 8  |
| 4. Create a key for Microsoft 365 DKE                                    | 9  |
| 4.1. Create a key set for DKE.                                           | 9  |
| 4.2. Create a cloud key for Microsoft 365 DKE                            | 9  |
| 5. Configure Microsoft Azure                                             | 12 |
| 5.1. Create an app registration in Azure.                                |    |
| 5.2. Add compliance label                                                |    |
| 5.3. Add label policies                                                  |    |
| 6. Test integration                                                      |    |
| 6.1. Test access to the cloud key for DKE                                |    |
| 6.2. Install the Microsoft 365 apps in the Microsoft 365 client computer |    |
| 6.3. Create a test document protected by DKE                             |    |
| 7. Integrating with an HSM                                               |    |
| 8. Additional resources and related products                             |    |
| 8.1. nShield Connect                                                     |    |
| 8.2. nShield as a Service                                                |    |
| 8.3. KeyControl                                                          |    |
| 8.4. Entrust products                                                    |    |
| 8.5. nShield product documentation                                       |    |

# Chapter 1. Introduction

This document describes the integration of Microsoft 365 Double Key Encryption (DKE) with the Entrust KeyControl key management solution. KeyControl serves as a key manager for encryption keys by using various protocols, including KMIP.

# 1.1. Product configuration

Entrust has successfully tested the integration of Entrust KeyControl with Microsoft 365 DKE in the following configurations:

| Product            | Version |
|--------------------|---------|
| Entrust KeyControl | 10.2    |

## 1.2. Features tested

Entrust has successfully tested the following features:

- Create DKE key
- Rotate DKE key
- Remove DKE key
- Delete DKE key
- Cancel DKE key deletion

# 1.3. Requirements

### 1.3.1. Licensing

DKE is supported with Microsoft 365 Enterprise E5 or above licenses. See System and licensing requirements for DKE.

### 1.3.2. Microsoft 365 applications

DKE is supported on Microsoft 365 applications on Windows desktop versions. It is not supported for access via the web or Mac versions of Microsoft 365.

### 1.3.3. Documentation

Before starting the integration process, familiarize yourself with:

- Microsoft Online Documentation.
- Entrust KeyControl Online Documentation Set.
- Entrust KeyControl Cloud Key Management for DKE.

# Chapter 2. Deploy Entrust KeyControl

In order to provide uninterrupted access to the keys, in production deploy a cluster of at least 2 KeyControl Vault instances behind a load balancer. Use the load balancer FQDN when specifying the URL of the DKE key in the compliance label, and when registering the Azure application that provides authentication for the service.

If you use a single KeyControl instance you can access it directly, and use its FQDN directly. We will use the term 'Service FQDN' for the address used to access the service whether it is a load balancer or KeyControl instance.

You will need to include the Service FQDN in the SSL certificate on the cluster. In order to register the Azure App, the Service FQDN needs to be in a domain verified with the Azure account, see Add your custom domain name to your tenant.

The following steps summarize the deployment of the Entrust KeyControl.

- 1. Deploy an Entrust KeyControl cluster
- 2. Install certificate authority (CA) certificate
- 3. Create a Cloud Key Management Vault in Entrust KeyControl

### 2.1. Deploy an Entrust KeyControl cluster

For the purpose of this integration, a single-node Entrust KeyControl cluster was deployed in Azure. This cluster can be reached at the load balancer hostname.

- 1. Deploy the Entrust KeyControl node per Deploying a KeyControl Vault Node in Azure.
- 2. Bookmark the public IP.
- 3. Configure the node per Configuring the First KeyControl Vault Node.
- 4. If deploying two-nodes, configure the second node per Configuring Additional KeyControl Vault Nodes.

Following is an example of the WEB GUI of a two-node Entrust KeyControl cluster deployed on-premises.

| <b>ENTRUST</b>    | KeyControl<br>Vault Management |                                 | CLUSTER |  | 🐣 Securi | ty Administrator 🔻 | switcн to:<br>Manage Vaults | ?      |
|-------------------|--------------------------------|---------------------------------|---------|--|----------|--------------------|-----------------------------|--------|
| Actions - Cluster | Servers                        |                                 |         |  |          | Μ                  | ulti-Select: 🛛 Ref          | resh 🗘 |
| Node ~            | Status ~                       | Server Name                     |         |  | ~        | IP Address         | `                           | ′ ≡    |
| Current Node      | Online                         | ★ kcv-10-2-node-1.interop.local |         |  |          | 1                  |                             | ^      |
|                   | Online                         | kcv-10-2-node-2.interop.local   |         |  |          | 10.000.000         |                             |        |

# 2.2. Install certificate authority (CA) certificate

The Entrust KeyControl cluster needs a certificate from your private root CA, or a trusted public CA, per your organization policies.

- 1. Create a certificate signing request (CSR) per Creating a Certificate Signing Request.
- 2. Have your private root CA, or a trusted public CA, sign the CSR.
- 3. Install the signed certificate per Installing External Certificates for Internal and External Webservers.

# 2.3. Create a Cloud Key Management Vault in Entrust KeyControl

The Entrust KeyControl Vault appliance supports different type of vaults that can be used by all type of applications. This section describes how to create a **Cloud Key Management** vault in the Entrust KeyControl vault server.

1. Create a vault per Creating a Vault. The vault Type is Cloud Key Management.

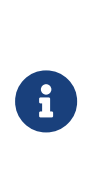

Once the vault is created successfully, the new vault's URL and sign-in credentials will be emailed to the administrator's email address entered above. In closed gap environments where email is not available, the URL and sign-in credentials are displayed at this time.

- 2. Bookmark the Vault URL. Copy the User Name and Temporary Password.
- 3. The newly created Vault is added to the **Vault Management** dashboard.

For example:

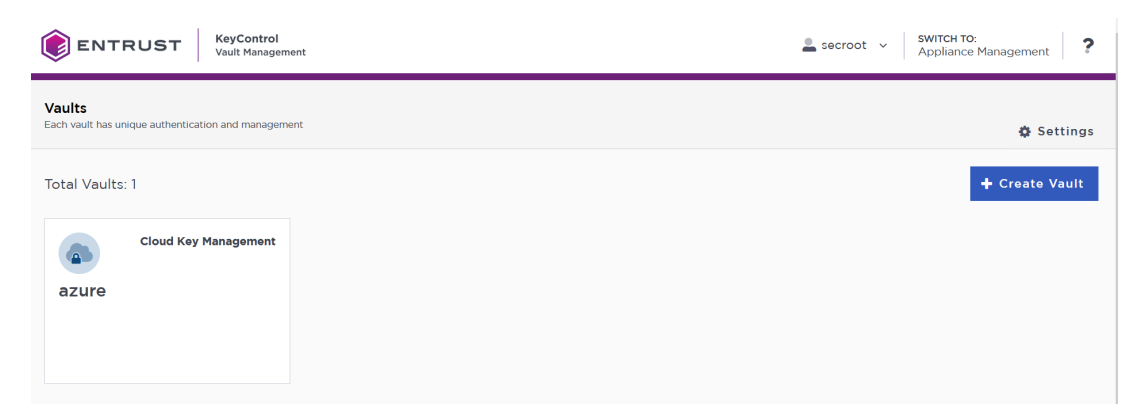

4. Sign in to the URL provided above with the temporary password. Change the initial password when prompted. Sign in again to verify.

#### 5. Notice the new vault.

| ENTRUST KeyControl<br>Vault for Cloud Key M | lanagement<br>CL                     |                      |     | A SETTINGS | azure   💄 admin 👻 |
|---------------------------------------------|--------------------------------------|----------------------|-----|------------|-------------------|
|                                             |                                      | Account Settir       | ngs |            | ζ                 |
| Full Name:                                  | admin                                |                      |     |            |                   |
| Change Password:                            | Change Password                      |                      |     |            |                   |
| E-mail Address:                             | arvan pritchardi@entrust.com         |                      |     |            |                   |
| Send Alert Notifications to E-mail:         | On                                   |                      |     |            |                   |
| Two-Factor Authentication:                  | OFF<br>Set up Two-Factor Authenticat | ion                  |     |            |                   |
| General Settings                            |                                      | System Settir        | ngs |            | Group Settings    |
| Authentication                              | Two-Factor Au                        | thentication Setting | gs  | Group      | SNMP Settings     |

# Chapter 3. Deploy a Microsoft 365 client computer

For the purpose of this integration, the Microsoft 365 client computer was deployed as a VM in Azure. You can also use an existing Microsoft 365 client computer.

- Create a Microsoft 365 client computer
- Install the root CA certificate

### 3.1. Create a Microsoft 365 client computer

- 1. Sign in to the Azure portal https://portal.azure.com/#home with any valid account.
- 2. Navigate to Virtual Machines and create the Microsoft 365 client computer.

| ≡ Microsoft Azure                                                      |                                                                                                    | $\mathcal P$ Search resources, |
|------------------------------------------------------------------------|----------------------------------------------------------------------------------------------------|--------------------------------|
| Home > Virtual machines >                                              |                                                                                                    |                                |
| Create a virtual machin                                                | ne                                                                                                    |                                |
|                                                                        |                                                                                                    |                                |
| Changing Basic options may reset sel                                   | lections you have made. Review all options prior to creating the virtua                                      | al machine.                    |
|                                                                        |                                                                                                    |                                |
| Project details                                                        |                                                                                                    |                                |
| Select the subscription to manage deploy<br>your resources. Learn more | ved resources and costs. Use resource groups like folders to organi                                          | ze and manage all              |
| Subscription * 🕕                                                       | Entrust Corp - DPS                                                                                           | $\sim$                         |
| Resource group * 🕕                                                     | ms-dke-keycontrol                                                                                            | $\sim$                         |
|                                                                        | Create new                                                                                                   |                                |
| Instance details                                                       |                                                                                                    |                                |
| Virtual machine name * 🛈                                               | ms-dke-keycontrol-client                                                                                     |                                |
| Region * 🛈                                                             | (US) East US                                                                                                 | $\sim$                         |
| Availability options ①                                                 | Availability zone                                                                                            | $\sim$                         |
| Availability zone * 🕕                                                  | Zone 1                                                                                                    | $\sim$                         |
|                                                                        | ✓ You can now select multiple zones. Selecting multiple zones v<br>per zone. Learn more ♂                    | will create one VM             |
| Security type 🕕                                                        | Standard                                                                                                    | $\sim$                         |
| Image * 🛈                                                              | 🔄 Windows 10 Pro, version 22H2 - x64 Gen2                                                                    | $\sim$                         |
|                                                                        | See all images   Configure VM generation                                                                     |                                |
|                                                                        | This image is compatible with additional security features. <u>Clic</u><br>the Trusted Jaunch security type. | <u>k here to swap to</u>       |

| VM architecture 🕕              | Arm64                                                                                                    |        |
|--------------------------------|----------------------------------------------------------------------------------------------------|--------|
|                                | ● x64                                                                                                    |        |
|                                | Arm64 is not supported with the selected image.                                                                                                    |        |
| Run with Azure Spot discount 🕕 |                                                                                                    |        |
| Size * 🕕                       | Standard_D2s_v3 - 2 vcpus, 8 GiB memory (\$70.08/month)<br>See all sizes                                                                                       | $\sim$ |
| Enable Hibernation (preview) ① |                                                                                                    |        |
|                                | i Hibernate is not supported by the size that you have selected. Choose a size that is compatible with Hibernate to enable this feature. <u>Learn more</u> ♂   |        |
| Administrator account          |                                                                                                    |        |
| Username * 🛈                   | AdministratorDKE                                                                                                    | ~      |
| Password *                     | •••••                                                                                                    | ~      |
| Confirm password *             | •••••                                                                                                    | ~      |
|                                |                                                                                                    |        |
| VM architecture 🕕              | Arm64                                                                                                    |        |
|                                | ● x64                                                                                                    |        |
|                                | I Arm64 is not supported with the selected image.                                                                                                    |        |
| Run with Azure Spot discount ① |                                                                                                    |        |
| Size * 🕕                       | Standard_D2s_v3 - 2 vcpus, 8 GiB memory (\$70.08/month)                                                                                                    | $\sim$ |
|                                | See all sizes                                                                                                    |        |
| Enable Hibernation (preview) 🕕 |                                                                                                    |        |
|                                | (i) Hibernate is not supported by the size that you have selected. Choose a size that is compatible with Hibernate to enable this feature. <u>Learn more</u> ♂ |        |
| Administrator account          |                                                                                                    |        |
| Username * 🛈                   | AdministratorDKE                                                                                                    | ~      |
| -                              |                                                                                                    |        |
| Password *                     | ••••••                                                                                                    |        |
| Confirm password *             | •••••                                                                                                    | ~      |

3. Notice the VM created.

| ≡ Microsoft Azure                         |                                                                                                    |                                                                           | 5+/)                                      |                   |
|-------------------------------------------|----------------------------------------------------------------------------------------------------|---------------------------------------------------------------------------|-------------------------------------------|-------------------|
| Home ><br>CreateVm-Microsof<br>Deployment | tWindowsDesktop.Windows-1                                                                                                    | 10-win10-20240513134439   C                                               | Verview 🖈 …                               |                   |
| 🔎 Search                                  | 🗓 Delete 🛇 Cancel 🏦 Redeploy 🞍 Dow                                                                                                    | rnload 💍 Refresh                                                          |                                           |                   |
| Overview Inputs                           | Your deployment is complete                                                                                                    | ete                                                                       |                                           |                   |
| š≡ Outputs<br>i Template                  | Deployment name: CreateVm-MicrosoftWin<br>Subscription: Entrust Corp - DPS<br>Resource group: ms-dke-keycontrol                                                                                                    | dowsDesktop.Window Start time: 5/13/2024, 2:0<br>Correlation ID: d690ddd4 | 5:30 PM<br>-11c5-4205-8994-ea002c0d3e55 🜔 |                   |
|                                           | ∧ Deployment details                                                                                                    |                                                                           |                                           |                   |
|                                           | Resource                                                                                                    | Туре                                                                      | Status                                    | Operation details |
|                                           | ms-365-dient                                                                                                    | Microsoft.Compute/virtualMachines                                         | ОК                                        | Operation details |
|                                           | ms-365-dient530_z1                                                                                                    | Microsoft.Network/networkInterfaces                                       | Created                                   | Operation details |
|                                           | ms-365-dient-vnet                                                                                                    | Microsoft.Network/virtualNetworks                                         | ОК                                        | Operation details |
|                                           | 🔮 ms-365-dient-ip                                                                                                    | Microsoft.Network/publiclpAddresses                                       | ОК                                        | Operation details |
|                                           | ms-365-dient-nsg                                                                                                    | Microsoft.Network/networkSecurityGroups                                   | ОК                                        | Operation details |
|                                           | <ul> <li>Next steps</li> <li>Setup auto-shutdown Recommended</li> <li>Monitor VM health, performance and network</li> <li>Run a script inside the virtual machine Record</li> <li>Go to resource</li> <li>Create another VM</li> </ul> | k dependencies Recommended<br>mmended                                     |                                           |                   |

# 3.2. Install the root CA certificate

Install a certificate from your private root CA, or a trusted public CA. If using a private root CA, use the same used to sign the Entrust KeyControl cluster CSR. Install the certificate in the **Trusted Root Certificate Authorities** folder.

# Chapter 4. Create a key for Microsoft 365 DKE

- 1. Create a key set for DKE
- 2. Create a cloud key for Microsoft 365 DKE

## 4.1. Create a key set for DKE

Create the key set per Creating a Key Set for DKE.

For example, the key set named **microsoft-dke** was created for the purpose of this integration.

|                      | KeyControl<br>Vault for Cloud Key Management | CLOUDKEYS SECURITY AUDIT LOG | ALERTS SETTINGS | azure   💄 admin 🔻               |
|----------------------|----------------------------------------------|------------------------------|-----------------|---------------------------------|
| Actions - Key Sets C | loudKeys CSP Accounts                        |                              |                 | Refresh ${\cal G}$              |
| Key Set Name         | ✓ Description ✓ A                            | dmin Group ~                 | Type ~          | Keys ~ =                        |
|                      |                                              |                              |                 |                                 |
| microsoft-dke        | Microsoft Double Key Encryption ( C          | Cloud Admin Group            | AZURE           | 0 (Key Vault) 0 (Managed HSM) 0 |
| azurehsm             | C                                            | Cloud Admin Group            | AZURE           | 0 (Key Vault) 0 (Managed HSM) 2 |

The number of DKE keys in each Key Set is shown on the **Key Sets** tab, last column in the right.

# 4.2. Create a cloud key for Microsoft 365 DKE

The Microsoft 365 DKE keys are not replicated to Azure. These are stored in the Entrust KeyControl in a separate area alongside the Azure KeyVaults and managed HSMs.

Create a cloud key per Creating a CloudKey for DKE. For example:

1. In the Actions menu select Key Set and Type as shown.

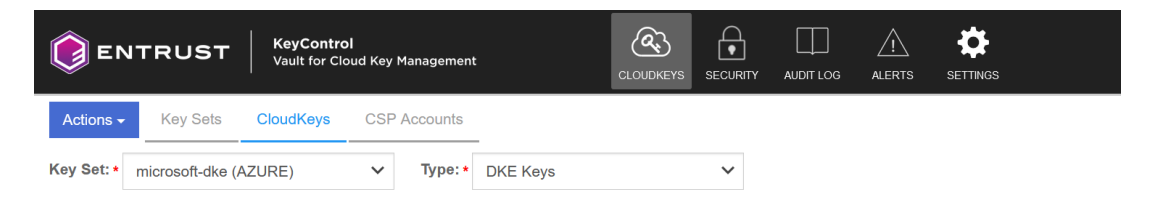

There are no Cloudkeys to show. Please create one from Actions.

2. In the Details tab of the Create CloudKey window, enter the Name and Description.

|                 |                  | Cr            | eale Cloudkey                            | ~        |
|-----------------|------------------|---------------|------------------------------------------|----------|
| Details         | Access           | Schedule      |                                          |          |
| Type<br>Key Set | AZURE<br>microso | ft-dke        | -                                        |          |
| Name *          |                  |               |                                          |          |
| dke-key-1       |                  |               |                                          |          |
| Description     |                  |               |                                          |          |
| Microsoft       | Double Key E     | Encryption (D | KE) integration with Entrust KeyControl. |          |
|                 |                  |               |                                          | 11.      |
| Cancel          |                  |               |                                          | Continue |

3. In the **Access** tab select which Azure accounts can access the key. Select either **Allow all** or **Specific Tenants**. This selection can be changed later, after the key is created.

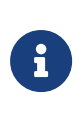

If specific tenants are specified, only users who authenticate with those tenants can access the key for DKE encryption and decryption.

|                         |                    | Cre        | ate CloudKey × |
|-------------------------|--------------------|------------|----------------|
| Details                 | Access             | Schedule   |                |
| Permission<br>Cipher *  | S                  |            |                |
| RSA-2048                | 3                  |            | ~              |
| Azure Acco<br>Allow all | unts *<br>O Specif | ic Tenants |                |
| Cancel                  |                    |            | Continue       |

4. In the **Schedule** tab select the rotation schedule.

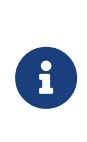

Key rotation and tag setting behave the same as any other cloud keys. Key deletion moves the key into a Pending Delete state for a chosen period. The key is fully deleted at the end of that period or can be recovered or manually purged earlier. DKE keys can be disabled, and while disabled cannot be used for DKE encryption or decryption.

5. Select the key just created and scroll down to see the details. Notice the various tabs.

|                                     | <b>KeyControl</b><br>Vault for Cloud Key Management | (<br>CL                    |                      | AUDIT LOG      |              | SETTINGS           | azure 🛛 🐣 adm | nin <del>-</del> |
|-------------------------------------|-----------------------------------------------------|----------------------------|----------------------|----------------|--------------|--------------------|---------------|------------------|
| Actions -<br>Details DKE Permission | s Tags Versions                                     |                            |                      |                |              |                    |               |                  |
| Name:                               |                                                     | dke-key-1                  |                      |                |              |                    |               |                  |
| Key Id:                             |                                                     | e07007/us722146-12         | 0408-70071157        |                |              |                    |               |                  |
| DKE uri:                            |                                                     | htps://www.itemin          | who control dates th | 01124-0024     | -11-1-01     | ".dke_keys.dkekey1 |               |                  |
| Description:                        |                                                     | Microsoft Double Ke        | y Encryption (DKE)   | integration wi | th Entrust H | KeyControl.        |               |                  |
| Кеу Туре:                           |                                                     | Asymmetric                 |                      |                |              |                    |               |                  |
| Cipher Type:                        |                                                     | RSA-2048                   |                      |                |              |                    |               |                  |
| Cloud Status 🚯 :                    |                                                     | AVAILABLE                  |                      |                |              |                    |               |                  |
| Key Source:                         |                                                     | KEYCONTROL                 |                      |                |              |                    |               |                  |
| Key Set:                            |                                                     | microsoft-dke              |                      |                |              |                    |               |                  |
| Key Vault:                          |                                                     | dke_keys                   |                      |                |              |                    |               |                  |
| Rotation Schedule:                  |                                                     | Every 1 year<br>Rotate Now |                      |                |              |                    |               |                  |
| Last Rotation Date:                 |                                                     | 05/10/2024                 |                      |                |              |                    |               |                  |

# Chapter 5. Configure Microsoft Azure

For the purpose on this integration, the Azure Microsoft Entra accounts were provided by Microsoft as a Microsoft 365 development environment. The actual users are part of the quick-start environment Microsoft offers. These have Microsoft 365 Enterprise E5 or above licenses. Alternatively, use your own account with provided it has the license listed above.

The Microsoft 365 account is linked to an Azure Active Directory. Users will be authenticated with it in order to be able to decrypt using the DKE keys. The tenant GUID can be specified in the DKE Cloud Key's DKE Permissions list to restrict access to a particular tenant, or list of tenants.

- Create an app registration in Azure
- Add compliance label
- Add label policies

### 5.1. Create an app registration in Azure

Authentication to access the DKE decryption is performed by an Azure App registration for the FQDN in the URL specified in the compliance label. This requires the FQDN to be in a verified domain for that Azure tenant.

- 1. Sign in to the Azure portal https://portal.azure.com/#home with the Microsoft 365 account.
- 2. Navigate to **Microsoft Entra ID** (old **Azure Active Directory**). Type **Microsoft Entra ID** in the search box and select it from the pull-down menu.
- 3. Select **App registrations** in the left pane, then select the **+ New registration** icon in the right pane.
- 4. Enter the Name, a user-facing or friendly name. Select the radio button for Who can use this application or access this API?. Select the applicable Supported account types and enter the public URL of the Entrust KeyControl in Redirect URI.

| Home > MSFT   App registrations >         Register an application         * Name         The user-facing display name for this application (this can be changed later).         MS-365-DKE-Entrust-KeyControl         Supported account types         Who can use this application or access this API?         Accounts in this organizational directory only (MSFT only - Single tenant)         Accounts in any organizational directory (Any Microsoft Entra ID tenant - Multitenant) |                                    |
|----------------------------------------------------------------------------------------------------|------------------------------------|
| Register an application          * Name          The user-facing display name for this application (this can be changed later).          MS-365-DKE-Entrust-KeyControl          Supported account types          Who can use this application or access this API?          Accounts in this organizational directory only (MSFT only - Single tenant)          Accounts in any organizational directory (Any Microsoft Entra ID tenant - Multitenant)                                    |                                    |
| <ul> <li>* Name         The user-facing display name for this application (this can be changed later).         MS-365-DKE-Entrust-KeyControl         Supported account types         Who can use this application or access this API?         <ul> <li>Accounts in this organizational directory only (MSFT only - Single tenant)</li> <li>Accounts in any organizational directory (Any Microsoft Entra ID tenant - Multitenant)</li> </ul> </li> </ul>                                 |                                    |
| <ul> <li>* Name         The user-facing display name for this application (this can be changed later).         MS-365-DKE-Entrust-KeyControl         Supported account types         Who can use this application or access this API?         <ul> <li>Accounts in this organizational directory only (MSFT only - Single tenant)</li> <li>Accounts in any organizational directory (Any Microsoft Entra ID tenant - Multitenant)</li> </ul> </li> </ul>                                 |                                    |
| The user-facing display name for this application (this can be changed later).          MS-365-DKE-Entrust-KeyControl         Supported account types         Who can use this application or access this API?            • Accounts in this organizational directory only (MSFT only - Single tenant)         • Accounts in any organizational directory (Any Microsoft Entra ID tenant - Multitenant)         • Accounts in environment of form ID tenant - Multitenant)               |                                    |
| MS-365-DKE-Entrust-KeyControl Supported account types Who can use this application or access this API?  Accounts in this organizational directory only (MSFT only - Single tenant) Accounts in any organizational directory (Any Microsoft Entra ID tenant - Multitenant)                                                                                                    |                                    |
| Supported account types Who can use this application or access this API?  Accounts in this organizational directory only (MSFT only - Single tenant)  Accounts in any organizational directory (Any Microsoft Entra ID tenant - Multitenant)                                                                                                    | $\checkmark$                       |
| Supported account types Who can use this application or access this API?  Accounts in this organizational directory only (MSFT only - Single tenant)  Accounts in any organizational directory (Any Microsoft Entra ID tenant - Multitenant)                                                                                                    |                                    |
| Who can use this application or access this API?  Accounts in this organizational directory only (MSFT only - Single tenant)  Accounts in any organizational directory (Any Microsoft Entra ID tenant - Multitenant)  Accounts in any organizational directory (Any Microsoft Entra ID tenant - Multitenant)                                                                                                    |                                    |
| Accounts in this organizational directory only (MSFT only - Single tenant)     Accounts in any organizational directory (Any Microsoft Entra ID tenant - Multitenant)                                                                                                    |                                    |
| Accounts in any organizational directory (Any Microsoft Entra ID tenant - Multitenant)                                                                                                    |                                    |
| A second is an experimentation of the Missen of Estate ID to second Missen of the second Missen of the                                                                                                    |                                    |
| <ul> <li>Accounts in any organizational directory (Any Microsoft Entra ID tenant - Multitenant) and personal Microsoft as<br/>Xbox)</li> </ul>                                                                                                    | ccounts (e.g. Skype,               |
| O Personal Microsoft accounts only                                                                                                    |                                    |
| Help me choose                                                                                                    |                                    |
| Redirect URI (optional)                                                                                                    |                                    |
| We'll return the authentication response to this URI after successfully authenticating the user. Providing this now is or<br>changed later, but a value is required for most authentication scenarios.                                                                                                    | ptional and it can be              |
| Web 🗸                                                                                                    |                                    |
|                                                                                                    |                                    |
|                                                                                                    |                                    |
| Register an app you're working on here. Integrate gallery apps and other apps from outside your organization by ado                                                                                                    | ding from Enterprise applications. |
| By proceeding, you agree to the Microsoft Platform Policies ⊡?                                                                                                    |                                    |

#### 5. Select Register.

Register

The newly created registration appears.

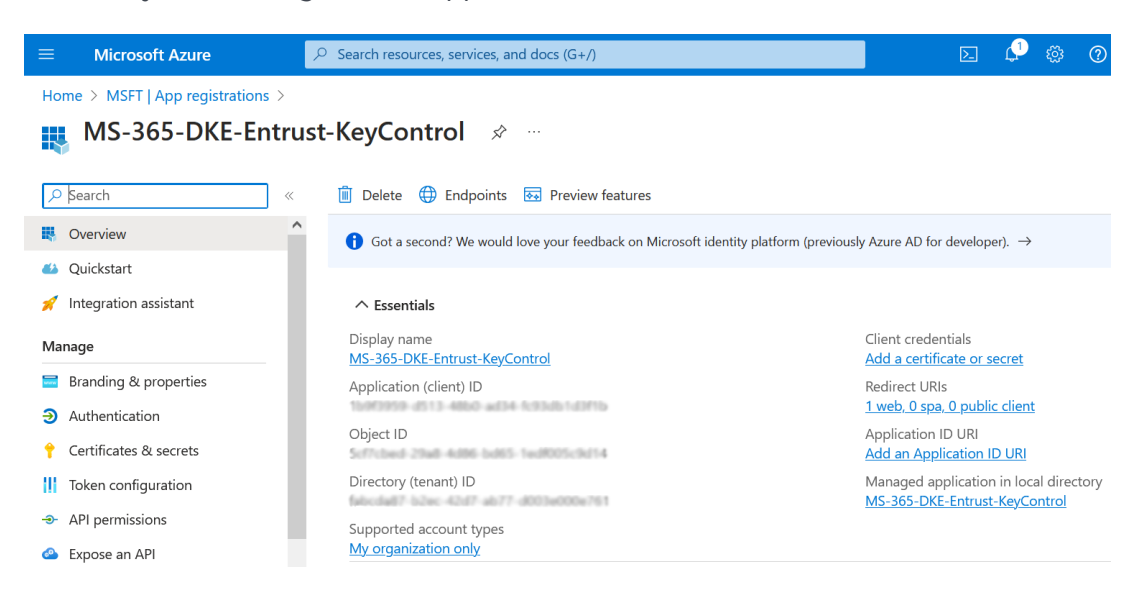

6. Select Expose an API in the left pane.

7. Select the + icon next to **Application ID URI**. Enter your information, then select **Save and continue**.

For example:

| $\equiv$ Microsoft Azure        |                                                       | , P Search resources, ser |  |  |  |  |  |  |
|---------------------------------|-------------------------------------------------------|---------------------------|--|--|--|--|--|--|
| Home > MSFT   App registrations | MS-365-DKE-Entrust-KeyControl                         |                           |  |  |  |  |  |  |
| 🚕 MS-365-DKE-En                 | 🙈 MS-365-DKE-Entrust-KeyControl   Expose an API 🛛 🖈 🐇 |                           |  |  |  |  |  |  |
| ₽ Search                        | « 🔊 Got feedback?                                     |                           |  |  |  |  |  |  |
| Overview                        |                                                       | D Edit                    |  |  |  |  |  |  |
| 📣 Quickstart                    |                                                       | C                         |  |  |  |  |  |  |

8. Select the + icon next to **Add a scope** to add a scope defined by this API. Enter your information, then select **Add scope**.

### Add a scope

| Scope name * 🛈                              |
|---------------------------------------------|
| user_impersonation 🗸                        |
| /user_impersonation                         |
| Who can consent?                            |
| Admins and users Admins only                |
| Admin consent display name * (i)            |
|                                             |
| user_Impersonation                          |
| Admin consent description * (i)             |
| Allow the app to act as the logged-in user. |
|                                             |
|                                             |
|                                             |
| User consent display name                   |
| e.g. Read your files                        |
|                                             |
| User consent description ①                  |
| e.g. Allows the app to read your files.     |
|                                             |
|                                             |
|                                             |
|                                             |
| State ()                                    |
| (Enabled Disabled                           |
|                                             |
|                                             |
| Add scope Cancel                            |

 Select the + icon next to Add a client application to add an authorized client application. Add the following Microsoft predefined IDs. These are same for everybody, and can be found at Set up Double Key Encryption. Check Authorized scopes, then select Add application.

| ID                               | Value                                |
|----------------------------------|--------------------------------------|
| Microsoft Office client ID       | d3590ed6-52b3-4102-aeff-aad2292ab01c |
| Information protection client ID | c00e9d32-3c8d-4a7d-832b-029040e7db99 |

For example:

 $\times$ 

| ≡ Microsoft Azur         | e                                                                       |                                            | services, and docs (G+/)                                                 |                                     |                      |  |  |  |  |  |
|--------------------------|-------------------------------------------------------------------------|--------------------------------------------|--------------------------------------------------------------------------|-------------------------------------|----------------------|--|--|--|--|--|
| Home > MSFT   App re     | Home > MSFT   App registrations > MS-365-DKE-Entrust-KeyControl         |                                            |                                                                          |                                     |                      |  |  |  |  |  |
| <sub> M</sub> S-365-D    | KE-Entrust-KeyControl   Expose an A                                     | <b>∖PI ☆</b> …                             |                                                                          |                                     |                      |  |  |  |  |  |
| 🔎 Search                 | ≪ 🖗 Got feedback?                                                       |                                            |                                                                          |                                     |                      |  |  |  |  |  |
| Overview                 |                                                                         |                                            |                                                                          |                                     |                      |  |  |  |  |  |
| 🍊 Quickstart             | Got a second to give us some feedback?                                  | $\rightarrow$                              |                                                                          |                                     |                      |  |  |  |  |  |
| 💉 Integration assistant  |                                                                         |                                            |                                                                          |                                     |                      |  |  |  |  |  |
| Manage                   | Application ID URI :                                                    | Edit                                       |                                                                          |                                     |                      |  |  |  |  |  |
| 🗧 Branding & propertie   | s<br>Scopes defined by this API                                         |                                            |                                                                          |                                     |                      |  |  |  |  |  |
| Authentication           | Define custom scopes to restrict access to data                         | and functionality protected by the API.    | An application that requires a                                           | ccess to parts of this              |                      |  |  |  |  |  |
| 📍 Certificates & secrets | API can request that a user or admin consent t                          | o one or more of these.                    |                                                                          |                                     |                      |  |  |  |  |  |
| Token configuration      | Adding a scope here creates only delegated pe<br>type, Go to App roles, | rmissions. If you are looking to create ap | oplication-only scopes, use 'Ap                                          | p roles' and define app roles assig | nable to application |  |  |  |  |  |
| API permissions          |                                                                         |                                            |                                                                          |                                     |                      |  |  |  |  |  |
| 🙆 Expose an API          | + Add a scope                                                           |                                            |                                                                          |                                     |                      |  |  |  |  |  |
| App roles                | Scopes                                                                  | Who can consent                            | Admin consent display                                                    | User consent display n Sta          | te                   |  |  |  |  |  |
| 🐣 Owners                 | /user_impers                                                            | onation 🗋 Admins and users                 | user_impersonation                                                       | Ena                                 | ibled                |  |  |  |  |  |
| 🤱 Roles and administrat  | ors                                                                     |                                            |                                                                          |                                     |                      |  |  |  |  |  |
| Manifest                 | Authorized client applications                                          | Authorized client applications             |                                                                          |                                     |                      |  |  |  |  |  |
| Support + Troubleshooti  | Authorizing a client application indicates that the calls this API.     | his API trusts the application and users s | the application and users should not be asked to consent when the client |                                     |                      |  |  |  |  |  |
| 🖉 Troubleshooting        |                                                                         |                                            |                                                                          |                                     |                      |  |  |  |  |  |
| New support request      | + Add a client application                                              |                                            |                                                                          |                                     |                      |  |  |  |  |  |
|                          | Client Id                                                               | Scopes                                     |                                                                          |                                     |                      |  |  |  |  |  |
|                          | differin Site 4100 art and inclusion                                    | 1                                          |                                                                          |                                     |                      |  |  |  |  |  |
|                          | discherte Table Aufre BEDS ADMONIPARM                                   | 1                                          |                                                                          |                                     |                      |  |  |  |  |  |

# 5.2. Add compliance label

Compliance labels are configured in the Microsoft Compliance portal and distributed to specified users and groups in Active Directory. A DKE label contains a URL which can be used to obtain the public key of the DKE key and a corresponding decryption URL.

- 1. Sign in to the Microsoft Purview Compliance Portal at https://compliance.microsoft.com/homepage with the Microsoft 365 account.
- 2. Select Labels under Information protection.
- 3. Select Information protection in the left pane, then select Labels.
- 4. Select the + icon next to Create a label.
- In the Provide basic details for this label window, enter your information, then select Next.

#### Provide basic details for this label

The protection settings you choose for this label will be immediately enforced on the items or content containers to which it's applied. Labeled files will be protected wherever they go, whether they're saved in the cloud or downloaded to a computer.

| Name * 🕕                                                                                                  |      |
|----------------------------------------------------------------------------------------------------|------|
| dke-key-1                                                                                                 |      |
|                                                                                                    |      |
| Display name * ①                                                                                          |      |
| dke-key-1                                                                                                 |      |
| Label priority 🕕                                                                                          |      |
| By default, this label will be assigned the highest priority, but you can change this after it's created. | ×    |
| Highest                                                                                                   |      |
| Description for users * ①                                                                                 |      |
| Protect Microsoft 365 content with DKE using dke-key-1.                                                   |      |
|                                                                                                    | ,    |
|                                                                                                    | ///. |
| Description for admins ①                                                                                  |      |
| Protect Microsoft 365 content with DKE using dke-key-1.                                                   |      |
|                                                                                                    |      |
|                                                                                                    | ///  |
|                                                                                                    |      |
| Label color 🕕                                                                                             |      |
|                                                                                                    |      |
|                                                                                                    |      |
|                                                                                                    |      |
| Next                                                                                                    |      |

6. In the **Define the scope of this label** window, under **Items**, check **Files** and **Emails**. Uncheck **Meetings**, then select **Next**.

#### Define the scope for this label

Labels can be applied directly to items (such as files, emails, meetings), containers like SharePoint sites and Teams, Fabric and Power BI items, schematized data assets, and more. Let us know where you want this label to be used so you can configure the applicable protection settings. Learn more about label scopes

| V Items                                                                                                    |
|----------------------------------------------------------------------------------------------------|
| Be aware that restricting the scope to only files or emails might impact access control settings and where the label can be applied. Learn more                                                                                                    |
| <ul> <li>Files</li> <li>Protect files created in Word, Excel, PowerPoint, and more.</li> </ul>                                                                                                    |
| Emails     Protect messages sent from all versions of Outlook.                                                                                                    |
| <ul> <li>Meetings</li> <li>Protect calendar events and meetings scheduled in Outlook and Teams.</li> </ul>                                                                                                    |
| ① Parent label will automatically inherit meeting scope from sub labels                                                                                                    |
| Groups & sites Configure privacy, access control, and other settings to protect labeled Teams, Microsoft 365 Groups, and SharePoint sites. ① To apply sensitivity labels to Teams, SharePoint sites, and Microsoft 365 Groups, you must first complete these steps to enable the feature.                                                                                                    |
| <ul> <li>Schematized data assets (preview)</li> <li>Apply labels to files and schematized data assets in Microsoft Purview Data Map. Schematized data assets include SQL, Azure SQL, Azure Synapse, Azure Cosmos, AWS RDS, and more.</li> <li>When scoped to schematized data assets, we recommend also scoping to Files so this label can be used in protection polices to control access to items in multicloud data sources. Learn about protection polices</li> </ul> |
|                                                                                                    |
| Back Next                                                                                                    |

7. In the **Choose protections settings for the types of items you selected** window, check **Control access**, then select **Next**.

For example:

#### Choose protection settings for the types of items you selected

The protection settings you configure will be enforced when the label is applied to items in Microsoft 365.

| Control access<br>Control who can access and view labeled items.                                |
|-------------------------------------------------------------------------------------------------|
| Apply content marking<br>Add custom headers, footers, and watermarks to labeled items.          |
| Protect Teams meetings and chats<br>Configure protection settings for Teams meetings and chats. |

- 8. In the Access Control window, select the Configure access control settings radio button.
- 9. Select Assign permissions and add your users or groups.
- 10. Check **Use Double Key Encryption** and enter the URL for the cloud key, then select **Next**.

For example - Access Control window:

| Assign permissions now                                          |                                                 |                | ,                              |
|-----------------------------------------------------------------|-------------------------------------------------|----------------|--------------------------------|
| The settings you choose will be automatically enfo              | orced when the label is applied to email and Of | fice files.    |                                |
| ·····                                                           |                                                 |                |                                |
| User access to content expires U                                |                                                 |                |                                |
| Never                                                           |                                                 |                |                                |
| Allow offline access ()                                         |                                                 |                |                                |
| Always                                                          |                                                 |                | ,                              |
| Assign permissions                                              |                                                 |                |                                |
| Assign permissions                                              |                                                 |                | 2 iten                         |
| Assign permissions                                              | Permissions                                     | Edit           | 2 iten<br>Delete               |
| Assign permissions Jsers and groups                             | Permissions<br>Co-Author                        | Edit           | 2 iten<br>Delete<br>11         |
| Assign permissions<br>Jsers and groups                          | Permissions<br>Co-Author<br>Co-Author           | Edit<br>D<br>D | 2 iten<br>Delete<br>III<br>III |
| Assign permissions Users and groups Use Double Key Encryption ① | Permissions<br>Co-Author<br>Co-Author           | Edit<br>D<br>D | 2 iten<br>Delete<br>ÎI         |

Back Next

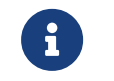

The URL for the cloud key is the **DKE uri** of the cloud key created in Create a cloud key for Microsoft 365 DKE.

#### For example:

| ENTRUST KeyControl<br>Vault for Cloud Key M | tanagement CLOUDKEYS         | s SECURITY AUDIT LOC  |               | SETTINGS          | azure 🛛 🐣 admin 👻 |
|---------------------------------------------|------------------------------|-----------------------|---------------|-------------------|-------------------|
| Actions -                                   |                              |                       |               |                   | ~                 |
| Details DKE Permissions Tags Versi          | ons                          |                       |               |                   |                   |
| Name:                                       | dke-key-1                    |                       |               |                   |                   |
| Key Id:                                     | e0#587wa7334ub19/2059c       |                       |               |                   |                   |
| DKE uri:                                    | Impositionato resont aestere | om//Graha-31490113e-d | 13a-44o4-8c90 | G.dke_keys.dkekey | /1                |

- 11. In the **Auto-labeling for files and emails**, select per your organizations policies, then select **Next**.
- 12. In the **Define protection settings for groups and sites** windows, check the settings that apply per your organizations policies, then select **Next**.
- 13. In the **Auto-labeling for schematized data assets (preview)**, select per your organizations policies, then select **Next**.
- 14. In the **Review your settings and finish** windows, select and review as needed, then select **Create label**.
- In the Your sensitivity label was created, select the Don't create a policy yet radio button, then select Done.

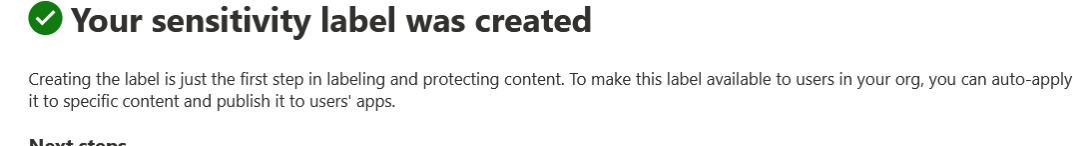

16. Create any other labels you need following the steps above.

# 5.3. Add label policies

The following steps describe the process of adding the new labels to an existing policy.

- 1. Sign in to the Azure portal https://portal.azure.com/#home with the Microsoft 365 account.
- 2. Open the Microsoft Purview Compliance Portal at https://compliance.microsoft.com/ homepage.
- 3. Select Labels under Label policies.
- 4. Double-click on the selected label to open the **Global selectivity label policy**, then select **Edit policy**.

For example:

|              | Microsoft Purview             |   |                                                                                                 |                                                |                            |                                  | 💽 New Microsoft Purview portal 🖋 🚳 ?                                                                                                    |
|--------------|-------------------------------|---|-------------------------------------------------------------------------------------------------|------------------------------------------------|----------------------------|----------------------------------|----------------------------------------------------------------------------------------------------|
| =            |                               |   |                                                                                                 |                                                |                            |                                  | $\uparrow \downarrow$                                                                                                    |
| *            | Policies                      |   | Label policies                                                                                  |                                                |                            |                                  | Global sensitivity label policy                                                                                                    |
| Q            | Roles & scopes                | ~ | If your role group permissions are restricted to a sp                                           | pecific set of users or groups, you'll only be | able to manage policies fo | r those users or groups. Learn m |                                                                                                    |
| 咨            | Trials                        |   |                                                                                                 |                                                |                            |                                  | 2 Eat poincy                                                                                                    |
| Solu         | itions                        |   | Create sensitivity label policies to publish one or mo<br>more about sensitivity label policies | ore labels to your users' Office apps (li      | ke Outlook and Word), S    | harePoint sites, and Office 365  | Name<br>Global sensitivity label policy                                                                                                    |
| ₽            | Catalog                       |   | 🤤 Publish label 💍 Refresh                                                                       |                                                |                            |                                  | Description                                                                                                    |
| R            | Audit                         |   | Name                                                                                            | Priority                                       | Created by                 | Last modified                    | Default sensitivity label policy for all users and groups.                                                                                                  |
| Q            | Content search                |   | Global sensitivity label policy                                                                 | 0 - highest                                    |                            | Dec 15, 2023 5:58                | Personal                                                                                                    |
| Ģ            | Communication compliance      |   |                                                                                                 |                                                |                            |                                  | General<br>General (Anvone (unrestricter))                                                                                                    |
| 6            | Data loss prevention          | ~ |                                                                                                 |                                                |                            |                                  | General/All Employees (unrestricted)<br>Confidential                                                                                                    |
| 愈            | eDiscovery                    | ~ |                                                                                                 |                                                |                            |                                  | Confidential/Anyone (unrestricted)<br>Confidential/All Employees                                                                                            |
| ⊟            | Data lifecycle management     | ~ |                                                                                                 |                                                |                            |                                  | Confidential/Trusted People<br>Highly Confidential                                                                                                    |
| G            | Information protection        | ^ |                                                                                                 |                                                |                            |                                  | Highly Confidential/All Employees<br>Highly Confidential/Specified People                                                                                   |
|              | Overview                      |   |                                                                                                 |                                                |                            |                                  | DKE Key 1                                                                                                    |
|              | Labels                        |   |                                                                                                 |                                                |                            |                                  | Admin units<br>None                                                                                                    |
| 1            | Label policies                |   |                                                                                                 |                                                |                            |                                  | Published to                                                                                                    |
|              | Protection policies (preview) |   |                                                                                                 |                                                |                            |                                  | Exchange email - All accounts                                                                                                    |
| G            | Information barriers          | ~ |                                                                                                 |                                                |                            |                                  | Policy settings<br>Default label for documents is: General/All Employees (unrestricted)<br>Default label for amails in General/All Employees (unrestricted) |
| $P_{\Delta}$ | Insider risk management       |   |                                                                                                 |                                                |                            |                                  | Users must provide justification to remove a label or lower its classification                                                                              |

5. In the Choose sensitivity labels to publish window, select Edit. Check the new labels

#### created in Add compliance label, then select Add.

For example:

#### Sensitivity labels to publish

If you select a sublabel, the corresponding parent will also be published automatically.

| Search for specific labels |                                      |                              |  |  |  |  |
|----------------------------|--------------------------------------|------------------------------|--|--|--|--|
| 14 selec                   | cted                                 |                              |  |  |  |  |
| <b>~</b>                   | Label                                | Scope                        |  |  |  |  |
|                            | ceneralitar emproyees (amesancea)    | rine, Ernan                  |  |  |  |  |
|                            | Confidential                         | File, Email                  |  |  |  |  |
|                            | Confidential/Anyone (unrestricted)   | File, Email                  |  |  |  |  |
|                            | Confidential/All Employees           | File, Email                  |  |  |  |  |
|                            | Confidential/Trusted People          | File, Email                  |  |  |  |  |
|                            | Highly Confidential                  | File, Email                  |  |  |  |  |
|                            | Highly Confidential/All Employees    | File, Email                  |  |  |  |  |
|                            | Highly Confidential/Specified People | File, Email                  |  |  |  |  |
|                            | DKE Key 1                            | File, Email                  |  |  |  |  |
|                            | dke-key-1                            | File, Email, SchematizedData |  |  |  |  |
| Ad                         | d Cancel                             |                              |  |  |  |  |

6. Select Next.

#### Choose sensitivity labels to publish

When published, the labels you choose here will be available in specified users' Office apps (Word, Excel, PowerPoint, and Outlook), SharePoint and Teams sites, and Microsoft 365 Groups.

#### Sensitivity labels to publish

Personal Public General/Anyone (unrestricted) General/All Employees (unrestricted) Confidential Confidential/Anyone (unrestricted) Confidential/All Employees Confidential/II Employees Highly Confidential Highly Confidential/All Employees Highly Confidential/Specified People DKE Kev 1 dke-key-1

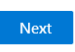

- 7. In the **Assign admin units** window, add or remove administrative units per your organizations policies, then select **Next**.
- 8. In the **Publish to users and groups** window, add users and groups per your organizations policies, then select **Next**.
- 9. In the Policy settings windows, check applicable policies. Then select Next.
- 10. In the **Default settings for documents** window, select the **Default label** per your organizations policies, then select **Next**.
- In the Default settings for emails window, select the Default label per your organizations policies. Check Email inherits highest priority label from attachments if applicable, then select Next.
- 12. In the **Default settings for meetings and calendar events** window, select the **Default label** per your organizations policies, then select **Next**.
- 13. In the **Default settings for Fabric and Power BI content** window, select the **Default label** per your organizations policies, then select **Next**.
- 14. In the Name your policy window, select Next.
- 15. In the Review and finish, make any edits necessary, then select Submit.

## **Review and finish**

#### Name

Global sensitivity label policy

#### Description

Default sensitivity label policy for all users and groups.

<u>Edit</u>

#### Publish these labels

Personal Public General General/Anyone (unrestricted) General/All Employees (unrestricted) Confidential Confidential/Anyone (unrestricted) Confidential/All Employees Confidential/Trusted People Highly Confidential Highly Confidential/All Employees Highly Confidential/Specified People DKE Key 1 dke-key-1

#### <u>Edit</u>

#### Publish to users and groups

Exchange email - All accounts

<u>Edit</u>

#### Policy settings

Default label for documents is: General/All Employees (unrestricted) Default label for emails is: General/All Employees (unrestricted) Users must provide justification to remove a label or lower its classification

#### <u>Edit</u>

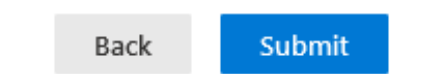

The labels will be propagated according to the policy. It may take some time to appear to the end users.

16. Select Done.

For example:

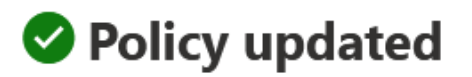

Your sensitivity label policy has been updated.

# Chapter 6. Test integration

- 1. Test access to the cloud key for DKE
- 2. Install the Microsoft 365 apps in the Microsoft 365 client computer
- 3. Create a test document protected by DKE

## 6.1. Test access to the cloud key for DKE

These steps test access to the cloud key for DKE created in Create a cloud key for Microsoft 365 DKE.

- 1. Sign in to the Entrust KeyControl Vault URL created in Create a Cloud Key Management Vault in Entrust KeyControl.
- 2. In the Actions menu, select the Key Set and Type as follows.

| Dentrust                    | KeyContro<br>Vault for Clo | <b>/Control</b><br>lit for Cloud Key Management |          |          | CLOUDKEYS | SECURITY |  | SETTINGS |  |
|-----------------------------|----------------------------|-------------------------------------------------|----------|----------|-----------|----------|--|----------|--|
| Actions - Key Sets          | CloudKeys                  | CSP                                             | Accounts |          |           |          |  |          |  |
| Key Set: * microsoft-dke (/ | AZURE)                     | ~                                               | Type: *  | DKE Keys |           | ~        |  |          |  |

There are no Cloudkeys to show. Please create one from Actions.

- 3. Select the key and scroll down to see the **Details** tab.
- 4. Copy the **DKE uri**.
- 5. Sign in to the Microsoft 365 client computer.
- 6. Open a browser and paste the **DKE uri** copied above.

The cloud key for DKE should be accessible.

For example:

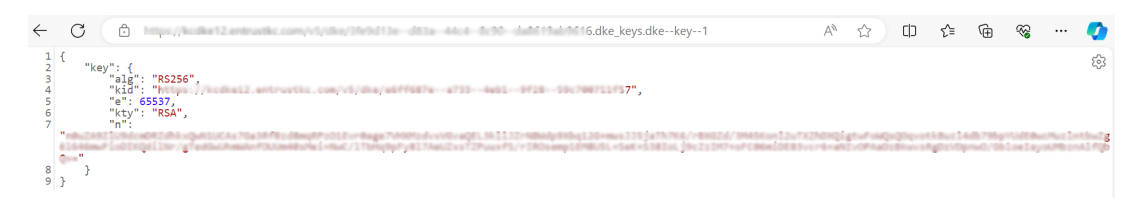

# 6.2. Install the Microsoft 365 apps in the Microsoft 365 client computer

1. Sign in to the Microsoft 365 client computer.

- 2. Open a browser and sign in to https://office.com with the Microsoft 365 account.
- 3. In the **Welcome to Microsoft 365** windows, select **Install and more**. In the pull-down menu select **Install Microsoft 365 apps**.
- 4. In the **Office apps and devices** box, select **Install Office**. The **OfficeSetup** installer will be downloaded to your download folder.
- 5. Execute the OfficeSetup installer.
- 6. After the installations completes, select **Close**.

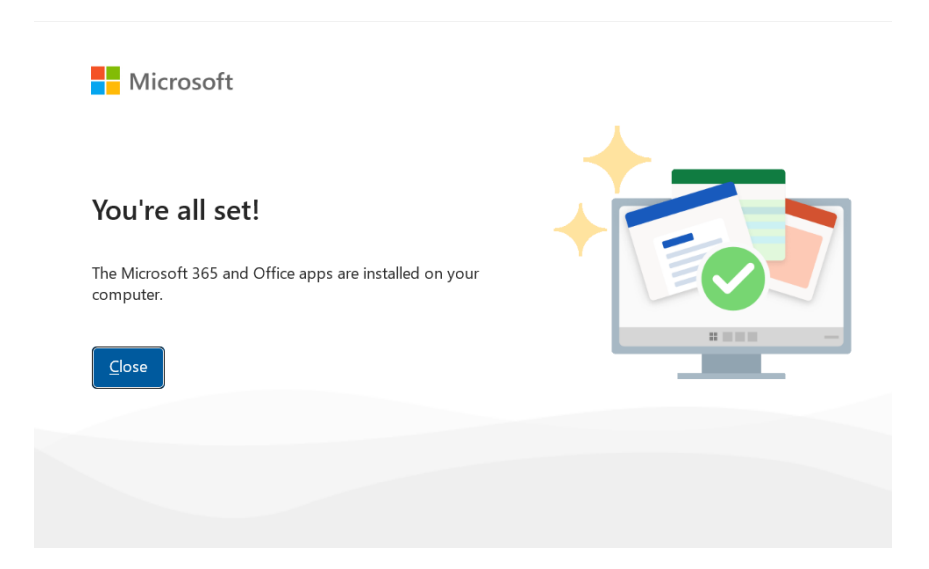

## 6.3. Create a test document protected by DKE

A **Word** document is created in this section for testing purposes. You can choose another Microsoft 365 app instead.

- 1. Sign in to the Microsoft 365 client computer.
- 2. Type **Word** in the search box to open Microsoft Word. Notice the Microsoft 365 account shows up on the top of the **Good afternoon** window.
- Choose a Blank document. Enter some text. When saving the document, use the security classification pull-down menu to select the cloud key for DKE created in Create a cloud key for Microsoft 365 DKE.

| e           | Save As                                                                                                    |     |  |  |  |  |  |  |
|-------------|----------------------------------------------------------------------------------------------------|-----|--|--|--|--|--|--|
| Home        | L Recent ↑ C OneDrive - MSFT                                                                                                    |     |  |  |  |  |  |  |
| 🗁 Open      | MSFT Word Document (*.docx)                                                                                                    |     |  |  |  |  |  |  |
| 🖻 Share     | OneDrive - MSFT General/All Employees (unrestricted)* V Save                                                                                                    |     |  |  |  |  |  |  |
| Get Add-ins | Sites - MSFT O Personal O Public                                                                                                    |     |  |  |  |  |  |  |
| Info        | Share options General                                                                                                    |     |  |  |  |  |  |  |
| Save        | Confidential                                                                                                    |     |  |  |  |  |  |  |
| Save As     | Copy Link Righly Confidential odified odified                                                                                                    |     |  |  |  |  |  |  |
| More        | Other locations     dke-key-1       Image: Control of the second second s | ith |  |  |  |  |  |  |

4. After saving the document, notice the protection icon in the top middle of the **Save As** window showing the cloud key for DKE.

|             | Document1 - Word 🕻 dke-key-1                                                                   | × |
|-------------|------------------------------------------------------------------------------------------------|---|
| $\bigcirc$  | Save As                                                                                        |   |
| ሰ Home      |                                                                                                |   |
| 🗅 New       | L Recent □ 1 DeDrive - MSFT                                                                    |   |
| 🗁 Open      | MSFT Word Document (*.docx)                                                                    |   |
| A Share     | OneDrive - MSFT 🗸 🖓 Save                                                                       |   |
| Get Add-ins | Sites - MSFT Protect Microsoft 365 content with DKE using dke-<br>key-1.<br>Learn More Options |   |
| Info        | Share options                                                                                  |   |
| Save        | Share                                                                                          |   |
| Save As     | Copy Link                                                                                      |   |
| More        | Other locations                                                                                |   |
|             |                                                                                                |   |

5. The document can be opened and edited as desired in the desktop app. An attempt to open the document in the browser will fail with the following message.

#### Microsoft Word

Sorry, Word can't open this document for editing in a browser because it is protected by Information Rights Management (IRM). To edit this document, please open it in the desktop version of Microsoft Word.

Your feedback helps Microsoft improve Word. <u>Give feedback to</u> <u>Microsoft</u>

Open in Desktop App Open in Reading View

6. An attempt to open the document in another PC will fail with the following message.

| Microso | oft Word                                                                                             |                       |                     | ×                                                              |
|---------|----------------------------------------------------------------------------------------------------|-----------------------|---------------------|----------------------------------------------------------------|
| 1       | You are not signed in to Office with an account that h<br>request permission from the content owner. | has permission to ope | n this document. Yo | u may sign in a new account into Office that has permission or |
|         |                                                                                                    | Add Account           | Cancel              | ]                                                              |
|         |                                                                                                    |                       |                     |                                                                |

# Chapter 7. Integrating with an HSM

For guidance on integrating the Entrust KeyControl with a Hardware Security Module (HSM), consult with your HSM vendor. If you are using an Entrust nShield HSM, refer to the Entrust KeyControl nShield HSM Integration Guide available at Entrust documentation library.

# Chapter 8. Additional resources and related products

- 8.1. nShield Connect
- 8.2. nShield as a Service
- 8.3. KeyControl
- 8.4. Entrust products
- 8.5. nShield product documentation